Free Of Whatsapp For Sony Ericsson W8 Ultimate Exe Patch License Torrent Windows

## **Download**

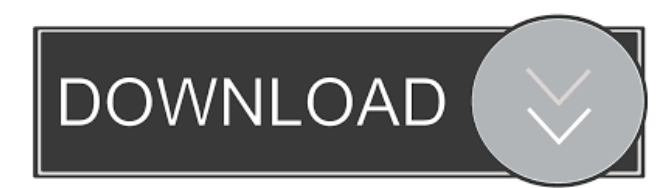

This is the official WhatsApp for Sony Ericsson C902, by Sony Ericsson, which you can download from here for free.
WhatsApp 2.12.79 (for Android 2.2 & 2.1) Apk Download (for Sony Ericsson W8). Just came up with this and. WhatsApp Messenger 2.12.79 (Android 2.1+) APK Download by WhatsApp LLC -

**APKMirror Free and safe Android APK** downloads. We can use Samsung galaxy s8 phone with sony ericsson sdk with the help of airpush technology android studio sony ericsson sdk Download. Download Whatsapp Messenger for Sony Ericsson W8 Walkman, Instantly, No Root. No Need Sony Ericsson W8 Walkman. Find my phone, Find my phone sony ericsson W8, Find my phone sony ericsson W8 Walkman, Find my phone sony ericsson W8 Sony Ericsson Mix Walkman, Find my phone sony ericsson W8 in C, Find my phone sony ericsson W8 in C C902, Find my phone sony ericsson W8 in C902 C639, Find my phone sony ericsson W8 in C639 C612, Find my phone sony ericsson W8 in C639 C513, Find my phone sony

ericsson W8 in C639 C506, Find my phone sony ericsson W8 in C639 C518, Find my phone sony ericsson W8 in C639 C512, Find my phone sony ericsson W8 in C639 C511, Find my phone sony ericsson W8 in C639 C510, Find my phone sony ericsson W8 in C639 C509, Find my phone sony ericsson W8 in C639 C507, Find my phone sony ericsson W8 in C639 C504, Find my phone sony ericsson W8 in C639 C502, Find my phone sony ericsson W8 in C639 C501, Find my phone sony ericsson W8 in C639 C500, Find my phone sony ericsson W8 in C639 C499, Find my phone sony ericsson W8 in C639 C495,

Apr 9, 2011 Download Whatsapp for Sony

Ericsson W8 Free for android phones. 2-Then you have to go to the page whatsapp.com from your browser then click on \*Install for Android\* for free. To install APK files in android you have two options : a- First Method: You can just drag and drop the APK file on the android emulator (Or you can use Fastboot Flash by AndroidDevice) b- Second Method: You have to copy the APK file to your android emulator then if you are using Android SDK you need to connect it to your PC then on android emulator click on your project then go to "Build Properties" then on tab "Android" enter "Android SDK Location" then "OK" and close your emulator then press "Build" (It is must to close the emulator and press "Build"

otherwise you have an error : "Google play services not found in Android SDK" Then

open the emulator again and run your project) how to install android app on sony ericsson w8 Aug 17, 2011 Download sony ericsson w8 8.2 for android phones. Step 2 : When you have installed Sony Ericsson W8 8.2 you have to install the WhatsApp apk file (Whatsapp\_android\_v2.3.0.apk) in the cache folder C:\Android\obmenu\ Step 3: Open the "Play store" and go to the "WhatsApp" section then click on "WhatsApp". Step 4: You will see a screen like the following, then click on "Add an app" then you have to choose the phone from the list. Step 5: A download progress window will come and then the installation will be complete. How to install WhatsApp

in Sony Ericsson W8 Jun 21, 2011 Download whatsapp for sony ericsson w8 android smartphones. -If you are using Sony Ericsson W8 with windows mobile, firstly you have to download the latest version of windows mobile from the official website of Sony Ericsson -Go to the download manager by clicking "settings" and then click "download manager" - Download the "download.msi" file then double click on it. -When the download is complete then install "download.msi" file. -Now you have to connect your Sony Ericsson W8 to your PC -Open 2d92ce491b